| 1 Nav    | igate to <u>https://tamu.campus.eab.com/home</u>                                                              |
|----------|----------------------------------------------------------------------------------------------------|
|          |                                                                                                    |
| 2 From   | m the Staff Homepage, click the Calendar icon from the left-hand menu.                                        |
| 🙆 Naviga | ate360   STUDENT SUCCESS 🏥 🖂 🎦                                                                                |
| ቆ        |                                                                                                    |
|          | Staff Home                                                                                                    |
|          | Students         Appointments         My Availability         Appointment Queues         Appointment Requests |
| Cal      | endar signed Students                                                                                         |
|          | List Type: Assigned Students - Term: Full Yr Professional 20 Relationship Type: All Relationship Type         |
|          | Actions *                                                                                                    |
| *        | □ NAME                                                                                                    |
| €        | No matching records found                                                                                     |

Open "Settings and Sync" by clicking the button on the upper right-hand side of the screen.

|                                                                                      | ~                              | ? III 😡            |
|--------------------------------------------------------------------------------------|--------------------------------|--------------------|
| rface, please use the list of calendar items view here: <u>Calendar Items View</u> . | Ā                              | Settings and Sync  |
| ol Wide Event                                                                        |                                |                    |
|                                                                                      | Print Calendar (PDF)     today | Add Calendar Event |

| <u>(</u> !)                                                                             |                                                                 |
|-----------------------------------------------------------------------------------------|-----------------------------------------------------------------|
| Last Sync: N/A                                                                          |                                                                 |
| :laimer >   Terms of Use >   Download Acrobat Reader ><br>red. Release Version: 24.11.2 | Page last refreshed at 11:25<br>All times listed are in Central |

## 3

**5** Choose "Microsoft Office 365 (Latest Version)" to sync to Outlook calendar.

| TEXAS | A8M UNIVERSITY                                                                                                    |
|-------|----------------------------------------------------------------------------------------------------|
| 🙆 Na  | avigate360   STUDENT SUCCESS 🕌 🖂 🎦 🖉 🥐 🖤 🛞                                                                           |
| ፊ     |                                                                                                    |
|       | Calendar Settings: Setup                                                                                             |
|       |                                                                                                    |
|       |                                                                                                    |
|       | Please Choose Your Calendar Application:                                                                             |
|       | Google Calendar                                                                                                    |
| *     | Other Applications                                                                                                   |
| €     |                                                                                                    |
|       | Go back                                                                                                    |
|       |                                                                                                    |
| B     | EAB Privacy Policy >  Legal Disclaimer >   Terms of Use >   Download Acrobat Reader > Page last refreshed at 11:25am |
| 3     | © 2024 EAB. All Rights Reserved. Release Version: 24.11.2                                                            |
|       |                                                                                                    |
|       |                                                                                                    |
|       |                                                                                                    |
| \$    |                                                                                                    |
|       |                                                                                                    |

Choose your email account to sync. Be sure to check your email address for your NetID.

| Microsoft                                         |   |  |
|---------------------------------------------------|---|--|
| Pick an account                                   |   |  |
| Hawkins, Kaylyn<br>khawkins@tamu.edu<br>Signed in | : |  |
| + Use another account                             |   |  |

6

| 7              | Success message will pop up      | in bottom right-hand corner once sync is successful.                                                           |
|----------------|----------------------------------|----------------------------------------------------------------------------------------------------|
|                | Retry Upgrade<br>Disconnect Sync |                                                                                                    |
| <u>≥ader</u> ≯ |                                  | Page last refreshed at 11:26am<br>All times listed are in Central Time (US & Canada) <u>Additional Modes</u> - |
|                |                                  | ▲ Office 365 connection successful! ×                                                                          |

8 Click the "Calendar" icon again to view your calendar. You should see busy/free events from your Outlook.

| 🗟 Navi           | igate360   STUDENT SUCCESS                                            | 🟥 🖂 🔓                                                                 | P                                                                                                    |                                                |                                 | $\sim$                       | ? III                              |
|------------------|-----------------------------------------------------------------------|-----------------------------------------------------------------------|----------------------------------------------------------------------------------------------------|------------------------------------------------|---------------------------------|------------------------------|------------------------------------|
| ጽ                |                                                                       |                                                                       |                                                                                                    |                                                |                                 |                              |                                    |
| Ð                | My Calendar                                                           |                                                                       |                                                                                                    |                                                |                                 |                              | Ă <b>Ĺ</b> M                       |
| 3                | Calendar View List of Calendar I                                      | Items                                                                 |                                                                                                    |                                                |                                 |                              | Settings and Sync                  |
| •                | Calendar                                                              |                                                                       |                                                                                                    |                                                |                                 |                              |                                    |
| Ì                | The calendar view is a graphical<br>Checking/unchecking the legend bo | representation of the calendar.<br>xes will show/hide corresponding e | . If you need a fully accessible interface,<br>events on the calendar                                                                                                    | please use the list of calendar items          | view here: Calendar Items View. |                              |                                    |
| Ð                | Course Z Assignme                                                     | ent 🔽 General 🗾 Bus<br>al Time (US & Canada)                          | sy 🛛 Cancelled 🛛 School W                                                                                                    | ide Event                                      |                                 | -                            |                                    |
| *                | All times listed are in octoba                                        | n rine (00 d ounday).                                                 |                                                                                                    |                                                |                                 | Print Calendar (PDF)         | Add Calendar Event                 |
|                  |                                                                       |                                                                       |                                                                                                    |                                                |                                 |                              |                                    |
| Ð                | July 2024                                                             |                                                                       |                                                                                                    |                                                |                                 | today <                      | day week month >                   |
| Ð                | July 2024                                                             | Mon                                                                   | Tue 2                                                                                                    | Wed 3                                          | Thu 4                           | Fri 5                        | day week month >                   |
| Ð.<br>≣          | July 2024                                                             | Mon                                                                   | Tue 1 2 9em Busy 9em Busy 112                                                                                                    | Wed<br>3<br>m Busy Busy                        | Thu 4                           | Fri 5                        | day week month ><br>Sat            |
| €<br>Ⅲ           | July 2024<br>Sun<br>30                                                | Mon                                                                   | Tue 2<br>9am Busy 12<br>9am Busy 12<br>11am Busy 1<br>1pm Busy 1                                                                                                    | Wed 3<br>m Busy Busy                           | Thu 4                           | Fri 5                        | day week month >                   |
| € =              | July 2024<br>Sun<br>30                                                | Mon                                                                   | Tue 2<br>Gam Buay 12<br>Gam Buay 12<br>Tam Buay<br>Tam Buay<br>Ipin Buay                                                                                                    | Wed 3<br>m Busy Busy                           | Thu 4                           | today <                      | day week month ><br>Sat            |
| £<br>■<br>D<br>₹ | July 2024<br>Sun<br>30                                                | Mon                                                                   | TUE 2<br>9am Buay 12<br>9am Buay 12<br>11am Buay<br>Tjum Buay                                                                                                    | Wed 3<br>m Busy Busy                           | Thu 4                           | Fri 5                        | day week month ><br>Sat            |
|                  | July 2024                                                             | 7 Dooy                                                                | Tue       1     2       Sam Bloay     12       Tam Bloay     12       Tam Bloay     1       Tam Bloay     1       B     9                                                                                                    | Wed 3<br>Buay Buay<br>10                       | Thu 4                           | rri 5                        | day week month ><br>Sat            |
| € ■ @ ®          | July 2024                                                             | Mon 7                                                                 | Tue       1     2       Sam Bloay     12       Tham Bloay     12       Tham Bloay     1       Ipin Bloay     1       8     9       1pm Bloay     1p                                                                                                    | Wed 3<br>Bury Bury 10<br>10                    | Thu 4                           | today <<br>Pri 5             | day week month ><br>Sat            |
| € ≡ D B          | July 2024                                                             | Mon 7                                                                 | Tue       1     2       Sam Bloay     12       Tam Bloay     12       Tam Bloay     1       Pam Bloay     1       8     9       1     1       1     1       1     1       1     1       1     1       1     1       1     1       1     1       1     1       1     1       1     1       1     1       1     1       1     1       1     1       1     1       1     1                                                                                                    | Wed 3<br>Buay Buay 10<br>10                    | Thu 4                           | rri 5                        | day week month ><br>Sat            |
| ∞                | July 2024                                                             | Mon                                                                   | Tue       1     2       Sam Bloay     12       Tam Bloay     12       Tam Bloay     12       Tam Bloay     19       8     9       1     1000 Minute                                                                                                    | Wed 3<br>Buay Buay 10<br>10                    | Thu 4                           | rri 5                        | day week month ><br>Sat            |
| ® ≡ @ ₽          | July 2024                                                             | Burry                                                                 | Tue         2           Sam Boay         12           Tam Boay         12           Tam Boay         12 | Wed 3<br>Buay Buay<br>10<br>n Buay<br>10       | Thu 4<br>1<br>11                | today <<br>Fri 5 12 12 19 19 | day week month ><br>Sat<br>13      |
|                  | July 2024                                                             | Mon D Bury Bury Bury Bury Bury Bury Bury Bury                         | Tue         1           1         2.           Sam Boay         12           Tam Boay         12           Tam Boay         12           Tam Boay         12           Tam Boay         12           Tam Boay         12           Tam Boay         12           Tam Boay         12           Tam Boay         12           Tam Boay         12           Tam Boay         12           Tam Boay         12           Tam Boay         12           Tam Boay         12           Tam Boay         12                                                                                                    | Wed 3<br>Buay Buay 10<br>n Buay 10<br>10<br>10 | Thu 4                           | today <<br>Pri 5             | day week month ><br>Sat<br>6<br>13 |

If you do not see events on your calendar, you can check the status of your sync by going back to "Settings and Sync".

|                                                                                     | $\checkmark$         | ? 🖩 😡              |
|-------------------------------------------------------------------------------------|----------------------|--------------------|
|                                                                                     |                      | Settings and Sync  |
| race, please use the list of calendar items view here. <u>Calendar items view</u> . |                      |                    |
| ol Wide Event                                                                       | Print Calendar (PDF) | Add Calendar Event |
|                                                                                     | today < day          | week month >       |

**10** View sync status. You should see a recent date/time for last sync. If date/time is significantly delayed or out of date, you may need to resync your calendar.

| TEXAS A  | &M UNIVERSITY                                                                                                    |                                                            |                                                                                      |                    |
|----------|----------------------------------------------------------------------------------------------------|------------------------------------------------------------|--------------------------------------------------------------------------------------|--------------------|
| 🙆 Na     | vigate360   STUDENT SUCCESS 🕌 🖂 🎦                                                                                         | <u>م</u>                                                   | ×                                                                                    | ? III 😡            |
| ക        |                                                                                                    |                                                            |                                                                                      |                    |
|          | Calendar Settings                                                                                                    |                                                            | Ă <b>L</b> M                                                                         |                    |
|          |                                                                                                    |                                                            |                                                                                      |                    |
| <b></b>  |                                                                                                    |                                                            |                                                                                      |                    |
|          |                                                                                                    | Microsoft Office 365 (Latest Version)<br>khawkins@tamu.edu |                                                                                      |                    |
|          |                                                                                                    | 5                                                          |                                                                                      |                    |
| *        |                                                                                                    | Last Sync: 07/08/2024 At 11:26 AM                          |                                                                                      |                    |
| Ð        |                                                                                                    |                                                            |                                                                                      |                    |
| <b>i</b> |                                                                                                    | Retry Sync                                                 |                                                                                      |                    |
|          |                                                                                                    | Disconnect Sync                                            |                                                                                      |                    |
| 颲        |                                                                                                    |                                                            |                                                                                      |                    |
| ٢        | EAB     Privacy Policy >  Legal Disclaimer >  Terms of Use >     @ 2024 EAB. All Rights Reserved. Release Version: 24.11. | I Download Acrobat Reader 78                               | Page last refreshed at 11:27am<br>All times listed are in Central Time (US & Canada) | Additional Modes - |
|          |                                                                                                    |                                                            |                                                                                      |                    |
|          |                                                                                                    |                                                            |                                                                                      | 0                  |
| >        |                                                                                                    |                                                            |                                                                                      |                    |
|          |                                                                                                    |                                                            |                                                                                      |                    |

## Made with Scribe - https://scribehow.com

9